## **BILL PAY HOW TO PAY BILLS ONLINE** A STEP BY STEP GUIDE

## **ACCESSING BILL PAY**

1. Select **Pay Bills** under **Pay and Transfer** from the Online Banking navigation menu. If this is your first time accessing Bill Pay, you will have to select **Enroll Now** to continue.

| Financial Center     | Accounts 🔻 | Pay a | nd Transfer 🔻               | Customer Serv    | vice 🔻                          |                              |
|----------------------|------------|-------|-----------------------------|------------------|---------------------------------|------------------------------|
| Member FDIC.         | <b>(</b> ) |       | Enroll in E                 | Bill Payme       | nt<br>ou want used to pay bills | online and click "Enro       |
| Equal Housing Lender |            |       | Eligible Accou              | unts             | Use For Bill Payment            | Default Account <sup>†</sup> |
|                      |            |       | CLASSIC CHE                 | CKING, *3877     |                                 | 0                            |
|                      |            |       |                             |                  |                                 |                              |
|                      |            |       | Enroll Can                  | cel              |                                 |                              |
|                      |            |       | <sup>†</sup> The default ac | count is used to | pay most of your bills on       | line.                        |

- 2. Select the eligible accounts you would like to use for bill payment. You will have to select an account as your default account to pay bills from.
  - a. Click Enroll.
  - b. Proceed through confirmation page.
  - c. Select Make Payments to get started.
  - d. To select your payee, select **Add** and fill out the payees required information. You may be prompted to add your account number.

| e need some information before sending your first p | ayment to Test.                      |  |
|-----------------------------------------------------|--------------------------------------|--|
| Account number (if you have one):                   |                                      |  |
|                                                     |                                      |  |
| Address:                                            |                                      |  |
|                                                     |                                      |  |
|                                                     |                                      |  |
| City: State: Zip code:                              | Entering all 9 digits helps us       |  |
| · · · · · · · · · · · · · · · · · · ·               | more accurately identify this payee. |  |
| Phone (optional):                                   |                                      |  |
|                                                     | If you ask us to investigate a       |  |
|                                                     | number to contact the payee.         |  |

- 3. Select the payee and input the amount to be paid. Once you enter the payment amount, you must pick **two important dates**:
  - a. The first is the **Send On** date which is the **date the funds will be pulled from your account** for the payment.
  - b. The second is the **Deliver By** date which is the **date the funds will arrive at the Payee** (due date).

The dates will show the earliest payment time based on how that vendor accepts funds either electronically or by check.

| Financial Center Accounts *          | Pay and Transfer  Customer Service                                                                                                    |                                                                          |  |  |
|--------------------------------------|----------------------------------------------------------------------------------------------------|--------------------------------------------------------------------------|--|--|
| Quick Links                          | Pay bills                                                                                                    |                                                                          |  |  |
| <ul> <li>Account activity</li> </ul> | Before your payment is processed, we verify the balance of the funding account. If you Pending Payments                                                                                                    | Print Confirmation                                                       |  |  |
|                                      | don't have sufficient funds in that account on the date your payment is scheduled, your<br>payment may be delayed or canceled. Send Pay To                                                                                                    | Amount                                                                   |  |  |
|                                      | No payments are pe                                                                                                    | nding.                                                                   |  |  |
|                                      | Pay someone new: Enter person or business name Add Find: Search my payee list Last 5 Processed F                                                                                                    | Last 5 Processed Payments                                                |  |  |
| Member FDIC.                         | Pay To Amount Send On Sent Paid To                                                                                                    | Amount                                                                   |  |  |
| Equal Housing Lender                 | Show <u>active payees only</u> + sorted by <u>name</u> + Pay from: <u>CLASSIC_CHECKING, '3877</u> +<br>Available: \$48.65                                                                                                    | rocessed.                                                                |  |  |
|                                      | Verizon Wireless, *6789 V S 08/08/2018 Pay E-bills                                                                                                    | ills even ensier                                                         |  |  |
|                                      | Set up: e-bill   reminder   autopay August 2018 > 2018                                                                                                    |                                                                          |  |  |
|                                      | Please enter payment amount.     SM T W T F S     Control your finan     Control your finan     Control your | again!<br>nces with e-mail alerts for bill<br>as, and upcoming payments. |  |  |
|                                      | Test, *test                                                                                                    | Learn more                                                               |  |  |
|                                      | Set up: reminder   autopay Add memo 26 27 22 23 24 25 20 2018                                                                                                    |                                                                          |  |  |
|                                      | Please enter payment amount.     September 2018 >     SM T W T F S                                                                                                    |                                                                          |  |  |
|                                      | 2 3 4 5 6 7 8 ww payees:<br>9 10 11 12 13 14 15<br>How Do L. Terms EAGs                                                                                                    |                                                                          |  |  |

## The delivery dates work as follows:

Electronic Payments — When a payment is scheduled to be delivered electronically on a Wednesday the funds will come out of the customer's account Monday evening at approximately 8:00 p.m. Eastern Time. The funds travel Tuesday and arrive at the payee for delivery on Wednesday.

You are in full control of when the funds are being pulled from the account. (*See example below*)

**Check Payments** — When a payment is scheduled to go out by check for delivery on a Friday, the funds are pulled from the account on Monday and then the check is mailed out to payee for delivery on Friday. (*see example below*)

|                                       | n<br>ĸ                                                                                                    |                                                                                                    |                                        | <b>1</b>                                                                                                    |                                                                                                   |
|---------------------------------------|----------------------------------------------------------------------------------------------------|----------------------------------------------------------------------------------------------------|----------------------------------------|----------------------------------------------------------------------------------------------------|---------------------------------------------------------------------------------------------------|
| A Financial Center Accounts *         | Pay and Transfer × Customer Service ×                                                                                                    |                                                                                                    | Financial Center Accounts -            | Pay and Transfer V Customer Service V                                                                                                    |                                                                                                   |
| Quick Links   Account activity        | Pay bills<br>Before your payment is processed, we verify the balance of the funding account. If you<br>don't have sufficient funds in that account on the date your payment is scheduled, your<br>payment may be delayed or canceled.<br>Pay somecee new: Enter person or business rank. Add Find: Electric my payee list                                                                                                    | Pending Payments Send Pay To Amount<br>No payments are pending.                                                                                                    | Quick Links  Account activity          | Pay bills           Before your payment is processed, we verify the balance of the funding account. don't have sufficient funds in that account on the date your payment is scheduled payment may be delayed or canceled.           Pay semeone new:         Charperson or business name           Add         Find; Search my payee | If you Pending Payments <u>Perd Confir</u><br>your Send Pay To Amount<br>No payments are pending. |
| Member FDC.<br>Equal Housing Lender 🗈 | Pay To         Amount         Sand On           Show active anores only = sorted by same =<br>Show active anores only = sorted by same =<br>Set up: e-bit premoter (autopor)         Pay from: CLASSE: CLASSE: C | Sent Pairs To<br>Ko payments have processed.<br>E-bills<br>Make paying bits even easier<br>Recordkeeping is simple<br>E-bills can be saved directly to you P<br>down CD, or monoxy Bill. Less pape<br>down CD and the conversion of<br>Lear | Member FDIC.<br>Equal Housing Lender 🏠 | Pay To         Amount         Send On           Strow active asyste only + storted by name =         Pay from CLASSIC CHECKING-38Z           Test.*test ©         Add memo           Set up: reminder [ autopay         Add memo           How Dol Terms         FACs                                                                | Sent Plad To Arr<br>No payments have processed.                                                   |

## **HAVE QUESTIONS?**

We're here to help. Please call our Customer Service Center at **866.719.6654.** 

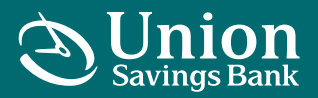

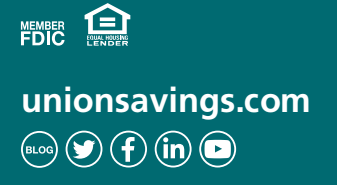